# **Configura il flusso di accesso dell'amministratore della GUI ISE ISE 3.1 tramite l'integrazione SAML SSO con Azure AD**

# Sommario

Introduzione Prerequisiti **Requisiti** Componenti usati Premesse Provider di identità (IdP) Provider di servizi (SP) **SAML** Asserzione SAML Diagramma di flusso ad alto livello Configura integrazione SAML SSO con Azure AD Passaggio 1. Configurazione di SAML Identity Provider su ISE 1. Configurare Azure AD come origine identità SAML esterna 2. Configurazione del metodo di autenticazione ISE 3. Esporta informazioni sul fornitore di servizi Passaggio 2. Configurare le impostazioni di Azure AD IdP 1. Creare un utente di Azure AD 2. Creare un gruppo di Azure AD 3. Assegna utente di Azure AD al gruppo 4. Creare un'applicazione Azure AD Enterprise 5. Aggiungi gruppo all'applicazione 6. Configurare un'applicazione Azure AD Enterprise 7. Configurare l'attributo di gruppo di Active Directory 8. Scarica il file XML dei metadati federativi di Azure Passaggio 3. Carica metadati da Azure Active Directory a ISE Passaggio 4. Configurazione dei gruppi SAML su ISE (Facoltativo) Passaggio 5. Configura criteri RBAC Verifica Risoluzione dei problemi Problemi comuni Risoluzione dei problemi di ISE Registri con nome account di accesso SAML e nomi attestazione basata su gruppo non corrispondenti

# Introduzione

In questo documento viene descritto come configurare l'integrazione SAML SSO di Cisco ISE 3.1 con un provider di identità esterno, ad esempio Azure Active Directory (AD).

# Prerequisiti

Requisiti

Cisco raccomanda la conoscenza dei seguenti argomenti:

1. Cisco ISE 3.1

- 2. Distribuzioni SAML SSO
- 3. Azure AD

## Componenti usati

Le informazioni fornite in questo documento si basano sulle seguenti versioni software e hardware:

1. Cisco ISE 3.1

2. Azure AD

Le informazioni discusse in questo documento fanno riferimento a dispositivi usati in uno specifico ambiente di emulazione. Su tutti i dispositivi menzionati nel documento la configurazione è stata ripristinata ai valori predefiniti. Se la rete è operativa, valutare attentamente eventuali conseguenze derivanti dall'uso dei comandi.

## Premesse

## Provider di identità (IdP)

In questo caso, è l'autorità di Azure AD che verifica e dichiara l'identità utente e i privilegi di accesso a una risorsa richiesta ("Provider di servizi").

## Provider di servizi (SP)

La risorsa o il servizio ospitato a cui l'utente intende accedere, in questo caso ISE Application Server.

## SAML

SAML (Security Assertion Markup Language) è uno standard aperto che consente a IdP di passare le credenziali di autorizzazione all'SP.

Le transazioni SAML utilizzano il linguaggio XML (Extensible Markup Language) per le comunicazioni standardizzate tra provider di identità e provider di servizi.

SAML è il collegamento tra l'autenticazione di un'identità utente e l'autorizzazione per utilizzare un servizio.

## **Asserzione SAML**

Un'asserzione SAML è il documento XML che il provider di identità invia al provider di servizi che contiene l'autorizzazione utente.

Esistono tre tipi diversi di asserzioni SAML: autenticazione, attributo e decisione di autorizzazione.

- Le asserzioni di autenticazione provano l'identificazione dell'utente e forniscono l'ora di accesso dell'utente e il metodo di autenticazione utilizzato (Kerberos, a due fattori, come esempio)
- L'asserzione di attribuzione passa gli attributi SAML, parti specifiche di dati che forniscono informazioni sull'utente, al provider di servizi.
- Un'asserzione di decisione di autorizzazione dichiara se l'utente è autorizzato a utilizzare il servizio o se il provider di identità ha negato la richiesta a causa di un errore di password o di diritti insufficienti

per il servizio.

# Diagramma di flusso ad alto livello

SAML funziona passando informazioni su utenti, accessi e attributi tra il provider di identità, Azure AD e il provider di servizi ISE.

Ogni utente accede una volta a un Single Sign-On (SSO) con il provider di identità, quindi il provider di Azure AD passa gli attributi SAML a ISE quando l'utente tenta di accedere a tali servizi.

ISE richiede l'autorizzazione e l'autenticazione da Azure AD, come mostrato nell'immagine.

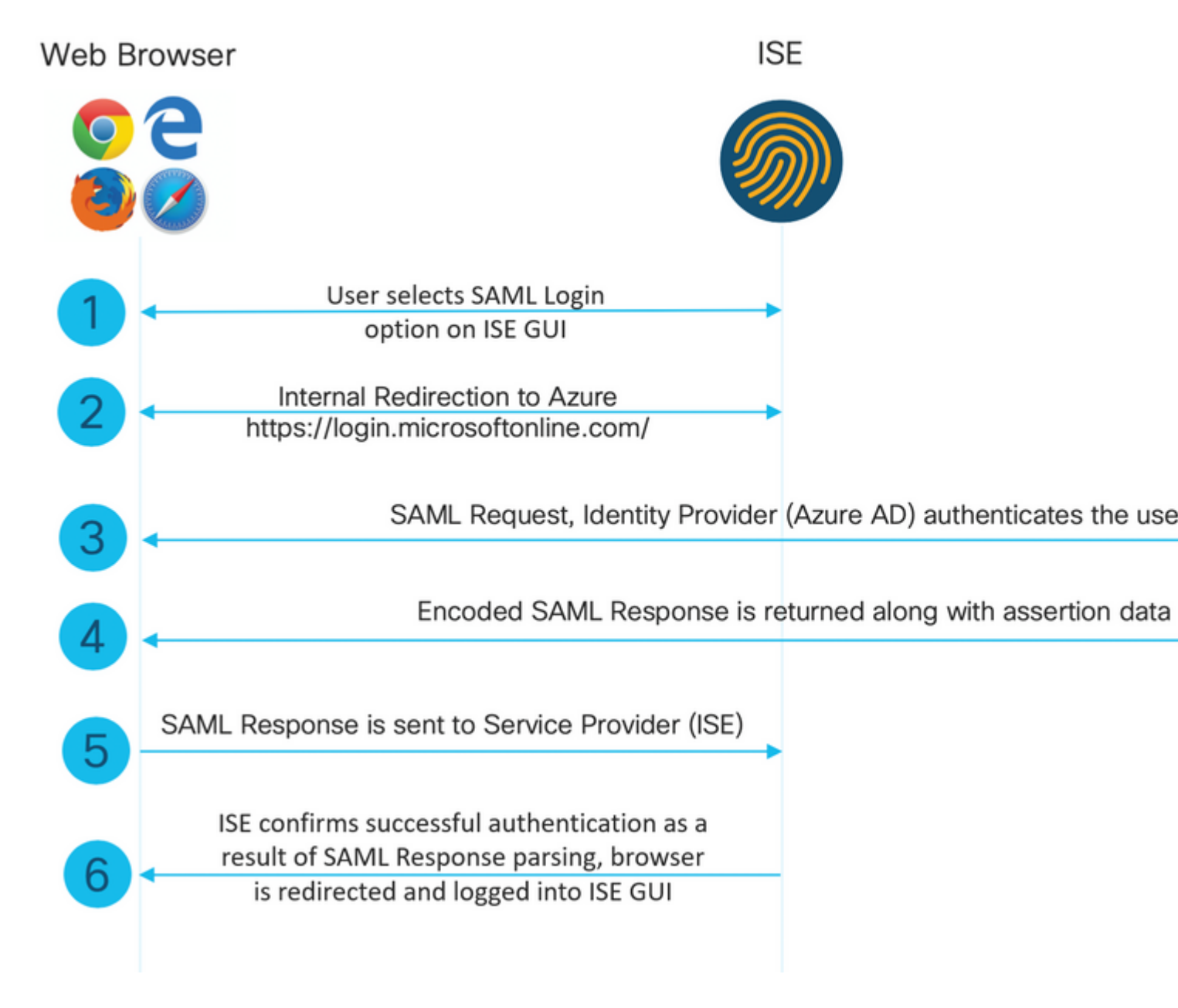

# **Configura integrazione SAML SSO con Azure AD**

Passaggio 1. Configurazione di SAML Identity Provider su ISE

#### 1. Configurare Azure AD come origine identità SAML esterna

In ISE, selezionare Amministrazione > Gestione delle identità > Origini identità esterne > Provider di ID SAML e fare clic sul pulsante Aggiungi.

Immettere il **nome del provider di ID** e fare clic su **Submit** (Invia) per salvarlo. Il **nome** del **provider di identità** è significativo solo per ISE, come mostrato nell'immagine.

| ■ Cisco ISE                    |                                              |                          |                        |        | Administration | <ul> <li>Identity Mar</li> </ul> |
|--------------------------------|----------------------------------------------|--------------------------|------------------------|--------|----------------|----------------------------------|
| Identities Groups External Ide | entity Sources Ide                           | entity Source Sequences  | Settings               |        |                |                                  |
| External Identity Sources      | Identity Provider List ><br>SAML Identity Pr | Azure                    |                        |        |                |                                  |
| > Certificate Authentication F | General                                      | dentity Provider Config. | Service Provider Info. | Groups | Attributes     | Advanced S                       |
| C Active Directory             |                                              |                          | 7                      |        |                |                                  |
| 🗀 LDAP                         | * Id Provider Name                           | Azure                    |                        |        |                |                                  |
| CODBC                          | Description                                  | Azure_SSO_Admin_Login    |                        |        |                |                                  |
| C RADIUS Token                 |                                              |                          |                        |        |                |                                  |
| C RSA SecurID                  |                                              |                          |                        |        |                |                                  |
| > 🛅 SAML Id Providers          |                                              |                          |                        |        |                |                                  |
| 🛅 Social Login                 |                                              |                          |                        |        |                |                                  |
|                                |                                              |                          |                        |        |                |                                  |
|                                |                                              |                          |                        |        |                |                                  |
|                                |                                              |                          |                        |        |                |                                  |

#### 2. Configurazione del metodo di autenticazione ISE

Passare a Amministrazione > Sistema > Accesso amministratore > Autenticazione > Metodo di autenticazione e selezionare il pulsante di opzione Basato su password.

Selezionare il nome del provider di ID richiesto creato in precedenza dall'elenco a discesa **Origine identità**, come mostrato nell'immagine.

| ≡ Cisco I      | SE        |                            |                            |                 |              |             |        |                 |
|----------------|-----------|----------------------------|----------------------------|-----------------|--------------|-------------|--------|-----------------|
| Deployment     | Licensing | Certificates               | Logging                    | Maintenance     | Upgrade      | Health C    | hecks  | Backup & Re     |
| Authentication |           | Authenticatio              | on Method                  | Password Policy | Account Disa | able Policy | Lock/S | uspend Settings |
| Authorization  | >         | Authentica                 | ation Type                 | 0               |              |             |        |                 |
| Administrators | >         |                            |                            |                 |              |             |        |                 |
| Settings       | >         | Password     Client Ce     | l Based<br>rtificate Based |                 |              |             |        |                 |
|                |           | * Identity Sou<br>SAML:Azu | irce                       | ~               |              |             |        |                 |

## 3. Esporta informazioni sul fornitore di servizi

Passare a Amministrazione > Gestione delle identità > Origini identità esterne > Provider di ID SAML > [Provider SAML utente].

Passare alla scheda **Informazioni provider di servizi**. e fare clic sul pulsante **Esporta**, come mostrato nell'immagine.

Identity Provider List > Azure\_SAML

## SAML Identity Provider

Sponsor Portal (default)

| General             | Identity Provider Config. | Service Provider Info. | Groups | Attribut |
|---------------------|---------------------------|------------------------|--------|----------|
| Service Provider In | nformation                |                        |        |          |
| Load balance        | r                         | <u>(</u> )             |        |          |
| Export Service Pro  | ovider Info. Export (i)   |                        |        |          |
| Includes the        | e following portals:      |                        |        |          |

Scaricare il file .xml e salvarlo. Prendere nota del valore Location URL e entityID.

```
<?xml version="1.0" encoding="UTF-8"?>
<md:EntityDescriptor entityID="http://CiscoISE/0049a2fd-7047-4d1d-8907-5a05a94ff5fd" xmlns:md="urn:oasis
<md:SPSS0Descriptor protocolSupportEnumeration="urn:oasis:names:tc:SAML:2.0:protocol" WantAssertionsSign</pre>
<md:KeyDescriptor use="signing">
<ds:KeyInfo xmlns:ds="http://www.w3.org/2000/09/xmldsig#">
<ds:X509Data>
<ds:X509Certificate>
MIIFTjCCAzaqAwIBAqINAq2amSlL6NAE8FY+tzANBqkqhkiG9w0BAQwFADA1MSMwIQYDVQQDExpT
QU1MX21zZTMtMS0xOS5ja3VtYXIyLmNvbTAeFw0yMTA3MTkwMzI4MDBaFw0yNjA3MTqwMzI4MDBa
MCUxIzAhBgNVBAMTG1NBTUxfaXN1My0xLTE5LmNrdW1hcjIuY29tMIICIjANBgkqhkiG9w0BAQEF
AAOCAg8AMIICCgKCAgEAvila4+S0uP3j037yCOXnHAzADupfqcgwcplJQnFxhVfnDdOixGRT8iaQ
1zdKhpwf/BsJeSznXyaPVxFcmMFHbmyt46qQ/jQQEyt7YhyohG0t1op01qDGwt0nWZGQ+ccvqXSL
Ge1HYdlDtE1LMEcGq1mCd56GfrDcJdX0cZJmiDzizyjGKDdPf+1VM5JHCo6UNLF1IFyPmGvcCXnt
NVqsYvxSzF038ciQqlm0sqrVrrYZuIUAXDWUNUq9pSGzH0FkSsZRPxrQh+3N5DEFF1Mzybvm1FYu
9h83gL4WJWMizET06Vs/D0p6BSf2MPxKe790R5TfxFqJD9DnYqCnHmGooVmnSSnDsAgWebvF1uhZ
nGGkH5R0gT7v3CDrdFtRoNYAT+Yv0941KzFCSE0sshykGSjgVn31X05vgDH1PvgNaYs/PWiCvmI/
wYKSTn9/hn7JM1DqOR1PGEkVjq5WbxcViejMrrIzNrIciFNz1FuqgaE8tC7uyuQZa2rcmTrXGWC1
sDU4u0vFpFvrcC/lavr9Fnx7LPwXa0asvJd19SPbD+qYgshz9AI/nIXaZdioHzEQwa8pkoNRBwjZ
ef+WFC9dWIy+ctbBT0+EM06Xj1aTI1bV80mN/6LhiS8g7KpFz4RN+aq1iu6pgZ5058Zot9gqkpFw
kVS9vT4E0zwNGo7pQI8CAwEAAaN9MHswIAYDVR0RBBkwF4IVaXN1My0xLTE5LmNrdW1hcjIuY29t
MAwGA1UdEwQFMAMBAf8wCwYDVR0PBAQDAgLsMB0GA1UdDgQWBBRIkY2z/9H9PpwSn0PGARCj5iaZ
oDAdBqNVHSUEFjAUBqqrBqEFBQcDAQYIKwYBBQUHAwIwDQYJKoZIhvcNAQEMBQADqqIBAIE6mnBL
206Dkb6fHdqKd9qoN8N2bj+34ybwxqvDSwGtn4NA6Hy1q7N6iJzAD/7soZfHq0T2UTqZpRF9FsHn
CGchSHqDt3bQ7q+GWlvcqreC7R46qenaonXVrltRw11vVIdCf8JQFFMxya/rIC4mxVeoo0j1Fl9d
rvDBH+XVEt67DnQWkuLp8zPJUuqfa4H0vdm6oF3uBte0/pdUtEi6f0bqr0wCyWd9Tjq7KXfd2ITW
hMxaFsv8wWcVu0MDPkP9xUwwt6qfH0bE51uT4EYVuuHiwMNGbZqqqb+a4uSkX/EfiDVoLSL6KI31
nf/341cuRTJUmDh9q2mppbBwOcxzoUxDm+HReSe+OJhRCyIJcOvUpdNmYC8cfAZuiV/e3wk0BLZM
lqV8FTVQSnra9LwHP/PqeNAPUcRPXSwaKE4rvjvMc0aS/iYdwZhZiJ8zBdIBanMv5mGu1nvTEt9K
EEwj9ys1IHmdqoH3Em0F0qnzR0RvsMPbJxAoTFjfoITTMdQXNHhq+w1P0KXS2GCZ29vAM52d8ZCq
UrzOVxNHKWKwER/q1GqaWvh3X/G+z1shUQDrJcBdLcZI1WKUMa6XVDj18byhBM7pFGwq4z9YJZGF
```

```
/ncHcoxFY759LA+m7Brp7FFPiGCrPW8E0v7bUMSDmmg/53NoktfJ1CckaWE87myhimj0
</ds:X509Certificate>
</ds:X509Data>
</ds:KeyInfo>
</md:KeyDescriptor>
<md:NameIDFormat>urn:oasis:names:tc:SAML:2.0:nameid-format:transient</md:NameIDFormat>
<md:NameIDFormat>urn:oasis:names:tc:SAML:1.1:nameid-format:emailAddress</md:NameIDFormat>
<md:NameIDFormat>urn:oasis:names:tc:SAML:2.0:nameid-format:persistent</md:NameIDFormat>
<md:NameIDFormat>urn:oasis:names:tc:SAML:1.1:nameid-format:persistent</md:NameIDFormat>
<md:NameIDFormat>urn:oasis:names:tc:SAML:1.1:nameid-format:unspecified</md:NameIDFormat>
<md:NameIDFormat>urn:oasis:names:tc:SAML:1.1:nameid-format:WindowsDomainQualifiedName</md:NameIDFormat>
<md:NameIDFormat>urn:oasis:names:tc:SAML:2.0:nameid-format:kerberos</md:NameIDFormat>
<md:NameIDFormat>urn:oasis:names:tc:SAML:1.1:nameid-format:Ks09SubjectName</md:NameIDFormat>
<md:AssertionConsumerService index="0" Location="https://10.201.232.19:8443/portal/SS0LoginResponse.act:
<md:AssertionConsumerService index="1" Location="https://ise3-1-19.onmicrosoft.com:8443/portal/SS0LoginResponse.act:</pre>
```

```
</md:SPSSODescriptor>
</md:EntityDescriptor>
```

Attributi di interesse dal file XML:

entityID="http://CiscoISE/100d02da-9457-41e8-87d7-0965b0714db2"

AssertionConsumerService Location="https://10.201.232.19:8443/portal/SSOLoginResponse.action"

AssertionConsumerService Location="https://ise3-1-19.onmicrosoft.com:8443/portal/SSOLoginResponse.action"

#### Passaggio 2. Configurare le impostazioni di Azure AD IdP

#### 1. Creare un utente di Azure AD

Accedere al dashboard dell'interfaccia di amministrazione di Azure Active Directory e selezionare Active Directory come mostrato nell'immagine.

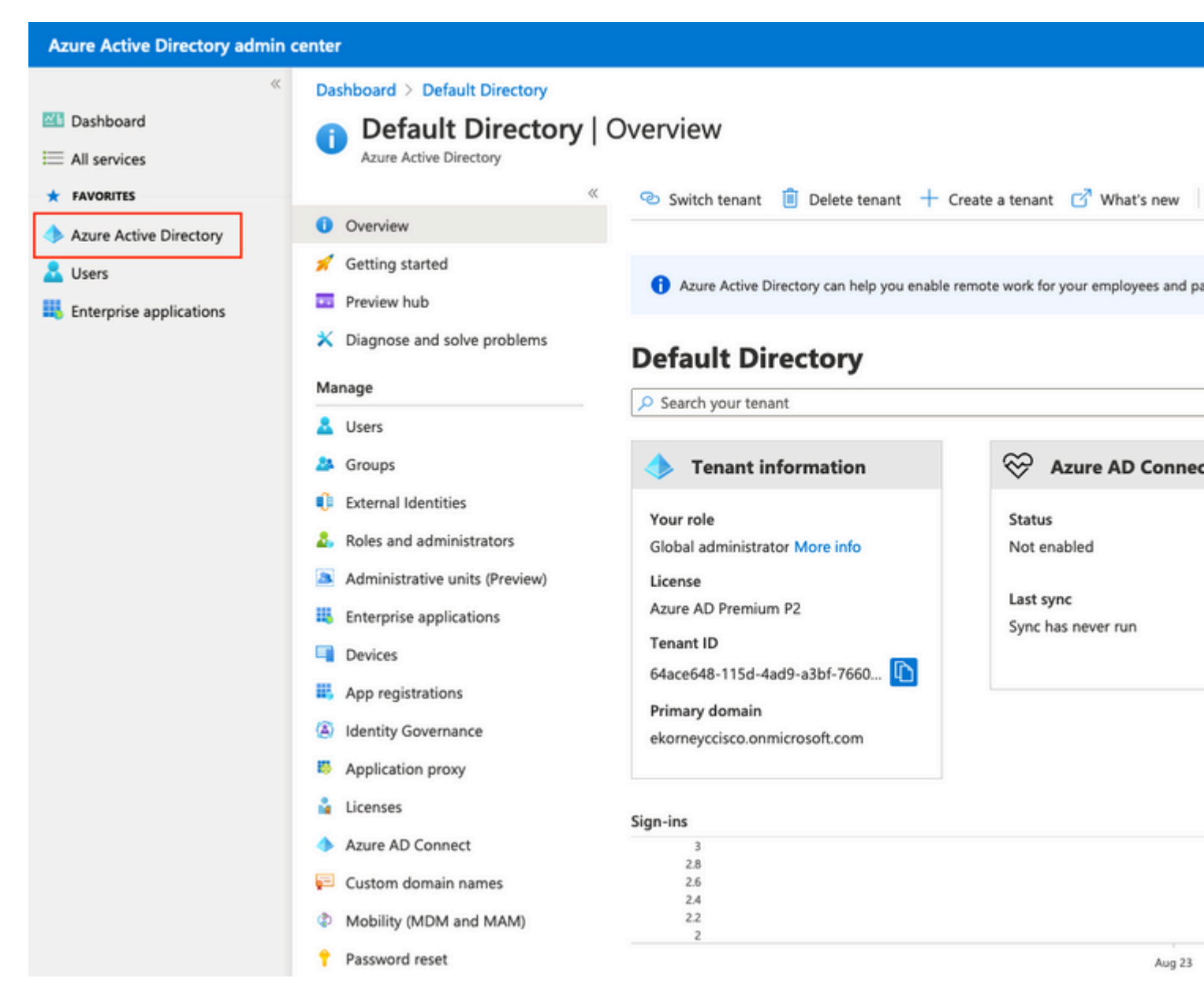

Selezionare Users (Utenti), fare clic su New User (Nuovo utente), configurare User name (Nome utente), Name (Nome) e Initial Password (Password iniziale) in base alle esigenze. Fare clic su Create (Crea) come mostrato nell'immagine.

## Identity

| User name *      | mck  v @ gdplab2021.onmicrosoft  v I The domain name I need isn't shown here   |
|------------------|--------------------------------------------------------------------------------|
| Name * 🛈         | mck 🗸                                                                          |
| First name       |                                                                                |
| Last name        |                                                                                |
| Password         |                                                                                |
|                  | <ul> <li>Auto-generate password</li> <li>Let me create the password</li> </ul> |
| Initial password | Show Password                                                                  |
|                  |                                                                                |

## 2. Creare un gruppo di Azure AD

Create

Selezionare Gruppi. Fare clic su Nuovo gruppo.

| Dashboard > Default Directory > Groups                            |                                                           |
|-------------------------------------------------------------------|-----------------------------------------------------------|
| Groups   All groups<br>Default Directory - Azure Active Directory |                                                           |
| ~                                                                 | + New group ↓ Download groups 🛍 Delete                    |
| 🐣 All groups                                                      |                                                           |
| Deleted groups                                                    | This page includes previews available for your evaluation |
| X Diagnose and solve problems                                     | Search groups                                             |

Mantieni tipo di gruppo come **protezione**. Configurare il **nome del gruppo** come mostrato nell'immagine.

| Azure Active Directory admin of | center                                        |
|---------------------------------|-----------------------------------------------|
| «                               | Dashboard > TAC > Groups >                    |
| 📶 Dashboard                     | New Group                                     |
| E All services                  | •                                             |
| ★ FAVORITES                     | Group type *                                  |
| 🚸 Azure Active Directory        | Security                                      |
| 🚨 Users                         | Group name * (i)                              |
| Enterprise applications         | ISE Admin Group                               |
|                                 | Group description (i)                         |
|                                 | Enter a description for the group             |
|                                 | Azure AD roles can be assigned to the group 🛈 |
|                                 | Yes No                                        |
|                                 | Membership type * 🕡                           |
|                                 | Assigned                                      |
|                                 | Owners                                        |
|                                 | No owners selected                            |
|                                 | Members                                       |
|                                 | No members selected                           |
|                                 |                                               |

## 3. Assegna utente di Azure AD al gruppo

Fare clic su Nessun membro selezionato. Scegliere l'utente e fare clic su Seleziona. Per creare il gruppo con un utente assegnato, fare clic su Crea.

# Add members

| Search () |   |
|-----------|---|
| ₽ mck     | × |
|           |   |

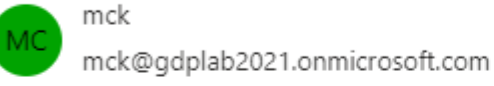

Selected items

No items selected

Prendere nota dell'**ID oggetto gruppo**. In questa schermata, è **576c60ec-c0b6-4044-a8ec-d395b1475d6e** per il **gruppo di amministrazione ISE**, come mostrato nell'immagine.

| Dashboard >                                                                                                    |                                                                                                    |                                                      |          |
|----------------------------------------------------------------------------------------------------|----------------------------------------------------------------------------------------------------|------------------------------------------------------|----------|
| Groups   All groups                                                                                                    |                                                                                                    |                                                      |          |
| ~                                                                                                    | 🕂 New group 🞍 Download gro                                                                                                    | ups 🗐 Delete 💍 Refresh   🎫 Columns                   | s 💀 Pre  |
| All groups                                                                                                    |                                                                                                    |                                                      |          |
| Deleted groups                                                                                                    | This page includes previews availated and the second second se | able for your evaluation. View previews $ ightarrow$ |          |
| ✗ Diagnose and solve problems                                                                                                    | Search groups                                                                                                    | + Add filters                                        |          |
| Settings                                                                                                    | Name                                                                                                    | Object Id                                            | Group Ty |
| General     General     General | ISE Admin Group                                                                                                    | 576c60ec-c0b6-4044-a8ec-d395b1475d6e                 | Security |
| Expiration                                                                                                    |                                                                                                    |                                                      |          |
| Naming policy                                                                                                    |                                                                                                    |                                                      |          |

#### 4. Creare un'applicazione Azure AD Enterprise

In AD selezionare Applicazioni enterprise e fare clic su Nuova applicazione.

| Azure Active Directory admin                                                                           | center                                                                                                    |
|----------------------------------------------------------------------------------------------------|----------------------------------------------------------------------------------------------------|
| <ul> <li>Cashboard</li> <li>All services</li> <li>FAVORITES</li> <li>Azure Active Directory</li> </ul> | Dashboard > Default Directory > Enterprise applications<br>Enterprise applications   All applications<br>Default Directory - Azure Active Directory<br>(                                                                                                    |
| Users Enterprise applications                                                                          | X Diagnose and solve problems       Application type       Applications status         Manage       Enterprise Applications       Any         III All applications       First 50 shown, to search all of your applications, enter a displayed by the search all of your applications and search all of your applications |

Selezionare Crea applicazione personalizzata.

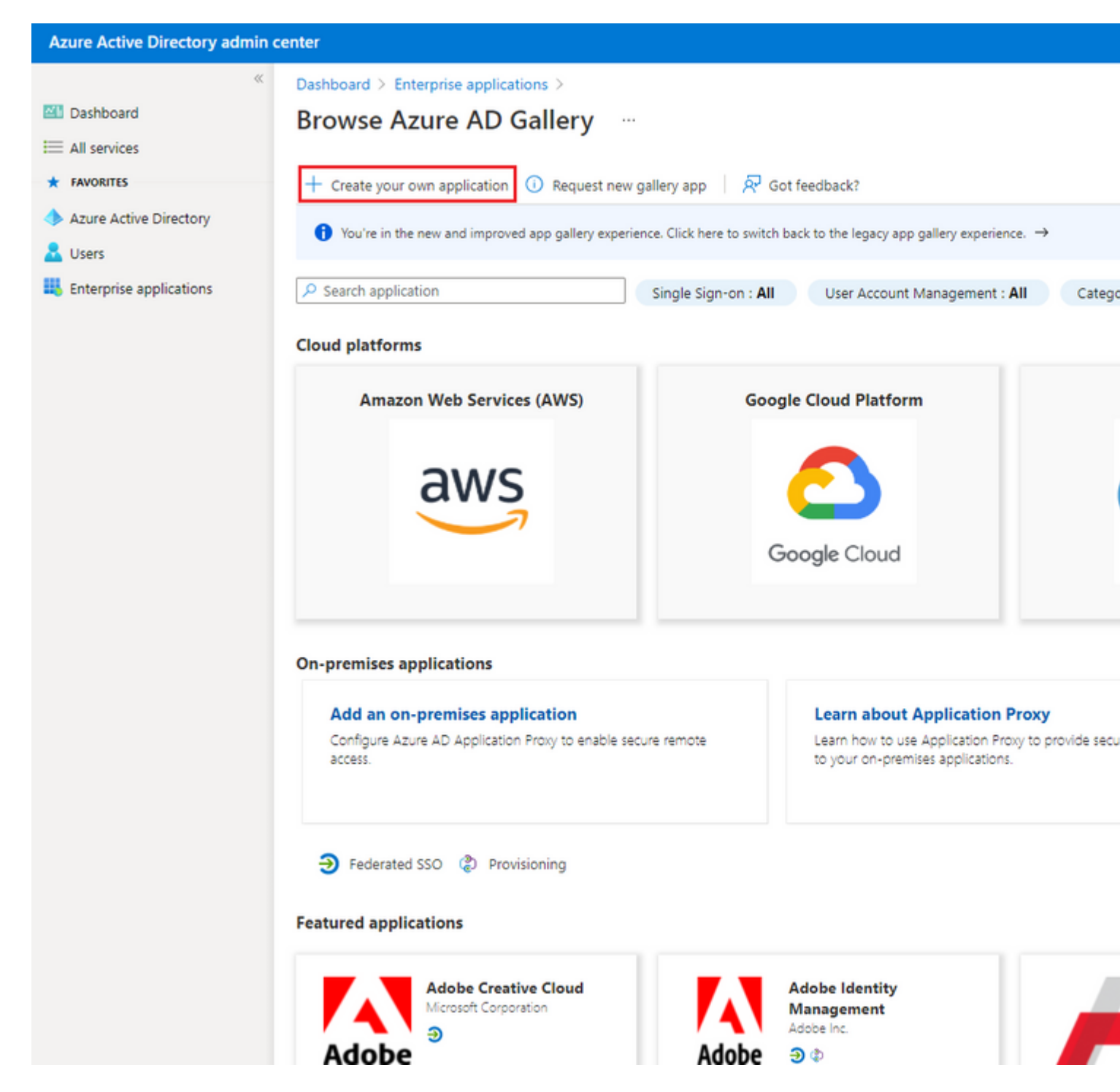

Immettere il nome dell'applicazione e selezionare il pulsante di opzione **Integra qualsiasi altra applicazione che non si trova nella raccolta (non raccolta)** e fare clic sul pulsante **Crea** come mostrato nell'immagine.

# Create your own application

What's the name of your app?

ISE\_3\_1\_Admin\_SSO

What are you looking to do with your application?

O Configure Application Proxy for secure remote access to an on-premises application

Register an application to integrate with Azure AD (App you're developing)

Integrate any other application you don't find in the gallery (Non-gallery)

Create

#### 5. Aggiungi gruppo all'applicazione

Selezionare Assegna utenti e gruppi.

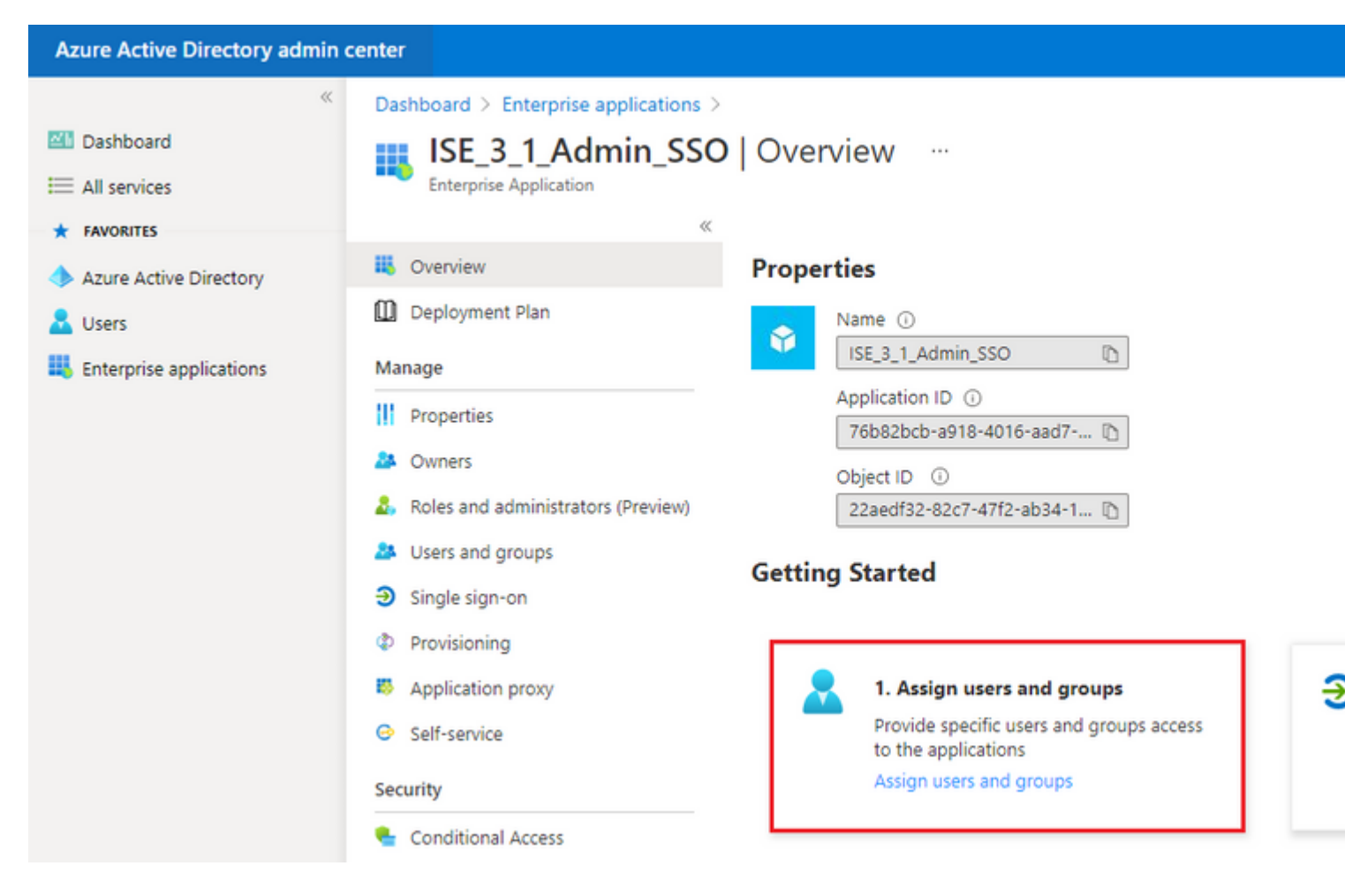

#### Fare clic su Aggiungi utente/gruppo.

| Azure Active Directory admin         | center                                                                                 |                                                                                      |                                                              |
|--------------------------------------|----------------------------------------------------------------------------------------|--------------------------------------------------------------------------------------|--------------------------------------------------------------|
| ≪<br>■ Dashboard<br>■ All services   | Dashboard > Enterprise applications > 1<br>ISE_3_1_Admin_SSO<br>Enterprise Application | ISE_3_1_Admin_SSO<br>Users and groups                                                |                                                              |
| FAVORITES     Azure Active Directory | «                                                                                      | + Add user/group 🖉 Edit 📋 Remove 🖉 Update Credentials                                | Columns                                                      |
| Lusers                               | Deployment Plan                                                                        | The application will appear for assigned users within My Apps. Set Visible           | to users?' to no in properties to prevent this. $ ightarrow$ |
| Enterprise applications              | Manage<br>III Properties                                                               | Pirst 200 shown, to search all users & groups, enter a display name.<br>Display Name | Object Type                                                  |

Fare clic su Utenti e gruppi.

| Azure Active Directory admin c                                                                                                    | enter                                                                                                    |
|----------------------------------------------------------------------------------------------------|----------------------------------------------------------------------------------------------------|
| <ul> <li>         Mathematical Control of Control of Contro</li></ul> | Dashboard > Default Directory > Enterprise applications > Add an application Add Assignment Default Directory |
| Azure Active Directory                                                                                                    | Users and groups None Selected                                                                                |
| Enterprise applications                                                                                                    | Select a role<br>User                                                                                         |
|                                                                                                    |                                                                                                    |

Scegliere il gruppo configurato in precedenza e fare clic su Seleziona.

**Nota:** Selezionare il giusto gruppo di utenti o gruppi che ottengono l'accesso come previsto, come gli utenti e i gruppi menzionati qui ottengono l'accesso all'ISE una volta completata la configurazione.

# Users and groups

| 🔎 Sear | rch                                   |
|--------|---------------------------------------|
| I      | ISE Admin Group                       |
| МС     | mck<br>mck@gdplab2021.onmicrosoft.com |

Dopo aver selezionato il gruppo, fare clic su Assegna.

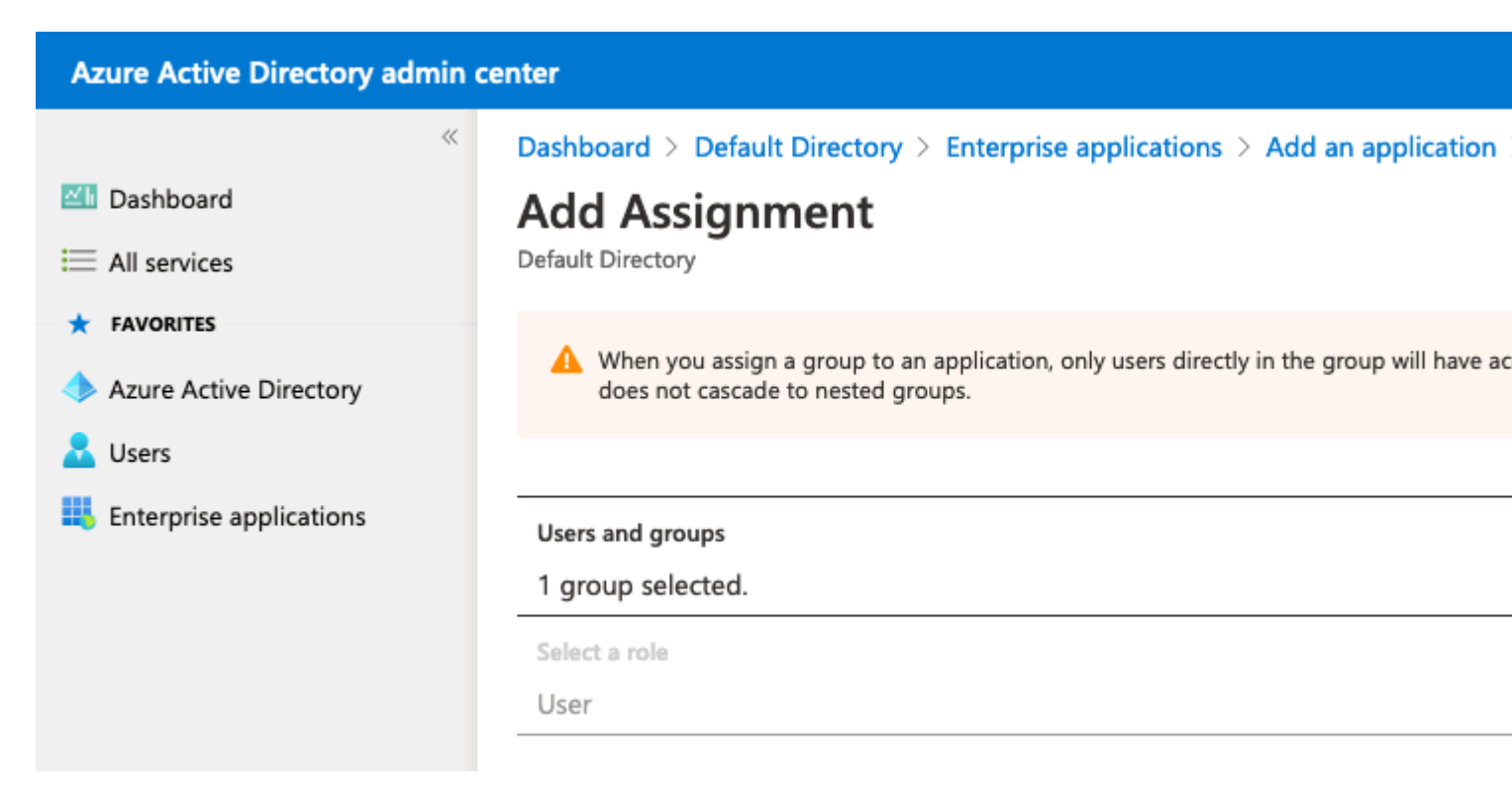

Di conseguenza, il menu **Utenti e gruppi** per l'applicazione configurata viene popolato con il gruppo selezionato.

| Azure Active Directory admin center             |                                                                                                    |                                                                                                    |  |  |  |
|-------------------------------------------------|----------------------------------------------------------------------------------------------------|----------------------------------------------------------------------------------------------------|--|--|--|
| ≪<br>■ Dashboard<br>■ All services              | Dashboard > ISE_3_1_Admin_SSO<br>ISE_3_1_Admin_SSO<br>Enterprise Application                                                 | Users and groups                                                                                                    |  |  |  |
| FAVORITES     Azure Active Directory     Lisers | «<br>U Overview<br>Deployment Plan                                                                                           | <ul> <li>Add user/group  Edit  Remove  Update Credentials</li> <li>The application will appear for assigned users within My Apps. Set 'visible</li> </ul> |  |  |  |
| Enterprise applications                         | Manage          Manage         Properties         Owners         Roles and administrators (Preview)         Users and groups | First 200 shown, to search all users & groups, enter a display name.      Display Name      ISE Admin Group                                               |  |  |  |

#### 6. Configurare un'applicazione Azure AD Enterprise

Tornare all'applicazione e fare clic su Configura accesso Single Sign-On.

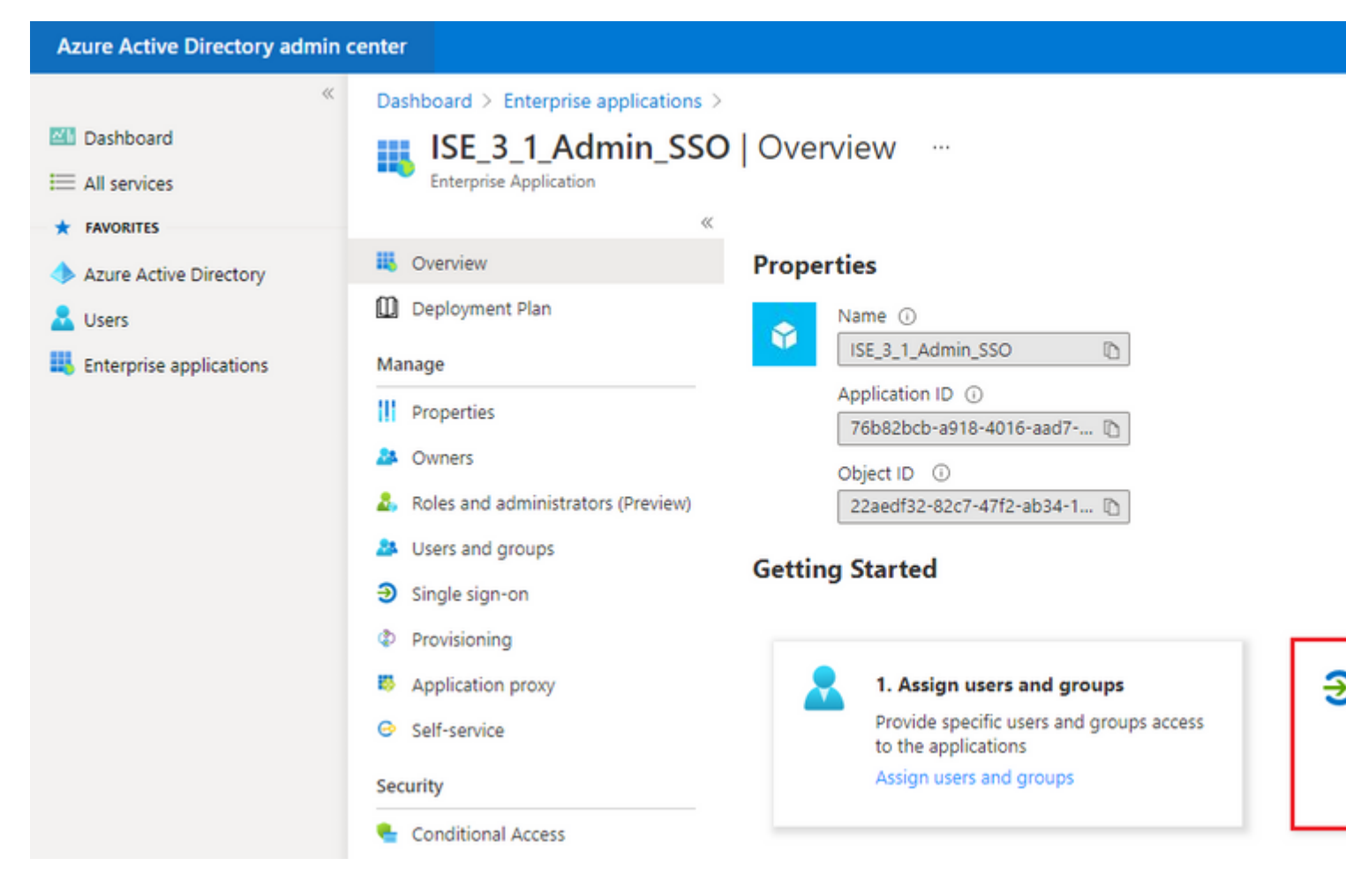

Selezionare SAML nella schermata successiva.

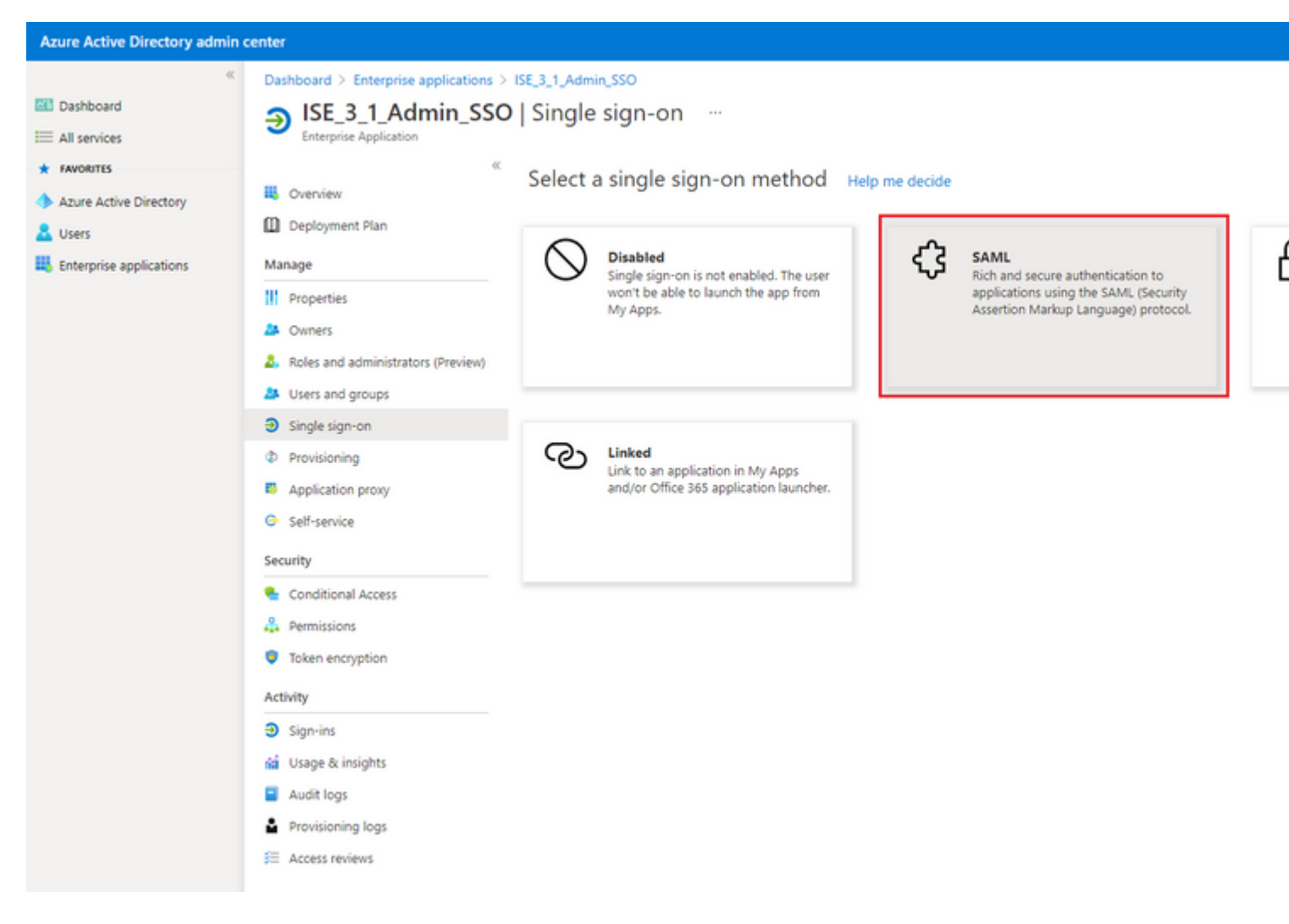

#### Fare clic su Modifica accanto a Configurazione SAML di base.

#### Set up Single Sign-On with SAML

Read the configuration guide C for help integrating ISE30.

|   | Basic SAML Configuration                   |                                     | 🖉 Edit |
|---|--------------------------------------------|-------------------------------------|--------|
|   | Identifier (Entity ID)                     | Required                            |        |
|   | Reply URL (Assertion Consumer Service URL) | Required                            |        |
| 1 | Sign on URL                                | Optional                            |        |
|   | Relay State                                | Optional                            |        |
|   | Logout Url                                 | Optional                            |        |
| - | User Attributes & Claims                   |                                     | 🖉 Edit |
| 1 | givenname                                  | user.givenname                      |        |
|   | surname                                    | user surname                        |        |
| 1 | sumanie                                    | aser.sumanie                        |        |
| 1 | emailaddress                               | user.mail                           |        |
| - | emailaddress<br>name                       | user.mail<br>user.userprincipalname |        |

Inserire l'identificatore (ID entità) con il valore di **entityID** dal file XML da step **Export Service Provider Information. Popolare l'URL di risposta (URL servizio consumer di asserzione)** con il valore di **Nota:** L'URL di risposta funge da elenco di passaggi e consente a determinati URL di fungere da origine quando vengono reindirizzati alla pagina del provider di identità.

# **Basic SAML Configuration**

🛛 Save

Identifier (Entity ID) \* 🗊

The default identifier will be the audience of the SAML response for IDP-initiated SSO

|                                                                   | Default  |   |
|-------------------------------------------------------------------|----------|---|
| http://CiscoISE/0049a2fd-7047-4d1d-8907-5a05a94ff5fd              | <b>i</b> | Û |
| http://adapplicationregistry.onmicrosoft.com/customappsso/primary | . i      | Û |
|                                                                   |          |   |

#### Reply URL (Assertion Consumer Service URL) \* ()

The default reply URL will be the destination in the SAML response for IDP-initiated SSO

|                                                           | Default               |   |   |
|-----------------------------------------------------------|-----------------------|---|---|
| https://10.201.232.19:8443/portal/SSOLoginResponse.action | <ul> <li>C</li> </ul> | ) | Î |
|                                                           |                       |   |   |
|                                                           |                       |   |   |
| Sign on URL ③                                             |                       |   |   |
| Enter a sign on URL                                       |                       |   |   |
|                                                           |                       |   |   |
| Relay State 🕕                                             |                       |   |   |

Enter a relay state

#### Logout Url 🕕

Enter a logout url

#### 7. Configurare l'attributo di gruppo di Active Directory

Per restituire il valore dell'attributo di gruppo configurato in precedenza, fare clic su **Modifica** accanto a **Attributi utente e attestazioni**.

| User Attributes & Claims |                        |
|--------------------------|------------------------|
| givenname                | user.givenname         |
| surname                  | user.surname           |
| emailaddress             | user.mail              |
| name                     | user.userprincipalname |
| Unique User Identifier   | user.userprincipalname |
|                          |                        |

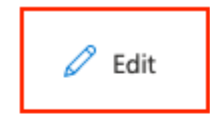

#### Fare clic su Aggiungi attestazione basata su gruppo.

| center                                                                                                    |                                                                                                    |
|----------------------------------------------------------------------------------------------------|----------------------------------------------------------------------------------------------------|
| Dashboard > Enterprise applications > ISE30 > SAML-based Sign-on >         User Attributes & Claims         + Add new claim         + Add new claim |                                                                                                    |
| Required claim                                                                                                    |                                                                                                    |
| Claim name<br>Unique User Identifier (Name ID)                                                                                                    | V:<br>us                                                                                                    |
| Additional claims Claim name                                                                                                    | v                                                                                                    |
| http://schemas.xmlsoap.org/ws/2005/05/identity/claims/emailaddress                                                                                  | u                                                                                                    |
| http://schemas.xmlsoap.org/ws/2005/05/identity/claims/givenname                                                                                     | u                                                                                                    |
| http://schemas.xmlsoap.org/ws/2005/05/identity/claims/name                                                                                          | u                                                                                                    |
| http://schemas.xmlsoap.org/ws/2005/05/identity/claims/surname                                                                                       | U!                                                                                                    |
|                                                                                                    | center     Dashboard > Enterprise applications > ISE30 > SAML-based Sign-on >   User Attributes & Claims   + Add new claim   + Add new claim   + Add a group claim     Ecolumns     Required claim   Claim name   Unique User Identifier (Name ID)   Additional claims   Claim name   http://schemas.xmlsoap.org/ws/2005/05/identity/claims/emailaddress   http://schemas.xmlsoap.org/ws/2005/05/identity/claims/givenname   http://schemas.xmlsoap.org/ws/2005/05/identity/claims/name   http://schemas.xmlsoap.org/ws/2005/05/identity/claims/name |

Selezionare **Gruppi protezione** e fare clic su **Salva**. Selezionare **ID gruppo** dal menu a discesa **Attributo origine**. Selezionare la casella di controllo per personalizzare il nome dell'attestazione basata su gruppo e immettere il nome **Gruppi**.

# **Group Claims**

Manage the group claims used by Azure AD to populate SAML tokens issued to your app

Which groups associated with the user should be returned in the claim?

| All groups                                             |        |
|--------------------------------------------------------|--------|
| <ul> <li>Security groups</li> </ul>                    |        |
| O Directory roles                                      |        |
| <ul> <li>Groups assigned to the application</li> </ul> |        |
|                                                        |        |
| Source attribute *                                     |        |
| Group ID                                               | $\sim$ |
| Customize the name of the group claim Name (required)  |        |
| Groups                                                 |        |
|                                                        |        |
| Namespace (optional)                                   |        |

Prendere nota del nome della richiesta di rimborso per il gruppo. In questo caso, si tratta di Gruppi.

| Azure Active Directory admin co                                              | enter                                                                                                    |                                                |
|------------------------------------------------------------------------------|----------------------------------------------------------------------------------------------------|------------------------------------------------|
| <ul> <li>✓ Dashboard</li> <li>✓ All services</li> <li>★ FAVORITES</li> </ul> | Dashboard > Enterprise applications > ISE_3_1_Admin_SSO > SAML-based Sig<br>User Attributes & Claims …<br>+ Add new claim + Add a group claim ≡≣ Columns                                                                                                    | n-on >                                         |
| Azure Active Directory Users                                                 | Required claim                                                                                                    |                                                |
| Enterprise applications                                                      | Claim name<br>Unique User Identifier (Name ID)<br>Additional claims                                                                                                    | Value<br>user.u                                |
|                                                                              | Claim name                                                                                                    | Value                                          |
|                                                                              | Groups http://schemas.xmlsoap.org/ws/2005/05/identity/claims/emailaddress http://schemas.xmlsoap.org/ws/2005/05/identity/claims/givenname http://schemas.xmlsoap.org/ws/2005/05/identity/claims/name http://schemas.xmlsoap.org/ws/2005/05/identity/claims/surname | user.q<br>user.q<br>user.q<br>user.q<br>user.q |

## 8. Scarica il file XML dei metadati federativi di Azure

Fare clic su Download per XML metadati federazione nel certificato di firma SAML.

| SAML Signing Certificate    | 0 EG                                            |
|-----------------------------|-------------------------------------------------|
| Status                      | Active                                          |
| Thumbprint                  | B24F4BB47B350C93DE3D59EC87EE4C815C884462        |
| Expiration                  | 7/19/2024, 12:16:24 PM                          |
| Notification Email          | chandandemo@outlook.com                         |
| App Federation Metadata Url | https://login.microsoftonline.com/182900ec-e960 |
| Certificate (Base64)        | Download                                        |
| Certificate (Raw)           | Download                                        |
| Federation Metadata XML     | Download                                        |

## Passaggio 3. Carica metadati da Azure Active Directory a ISE

Passare a Amministrazione > Gestione identità > Origini identità esterne > Provider di ID SAML > [Provider SAML].

Passare alla scheda **Configurazione provider di identità** e fare clic su **Sfoglia**. Selezionare il file **XML dei metadati federativi** dal passaggio **Scarica XML dei metadati federativi di Azure** e fare clic su **Salva**.

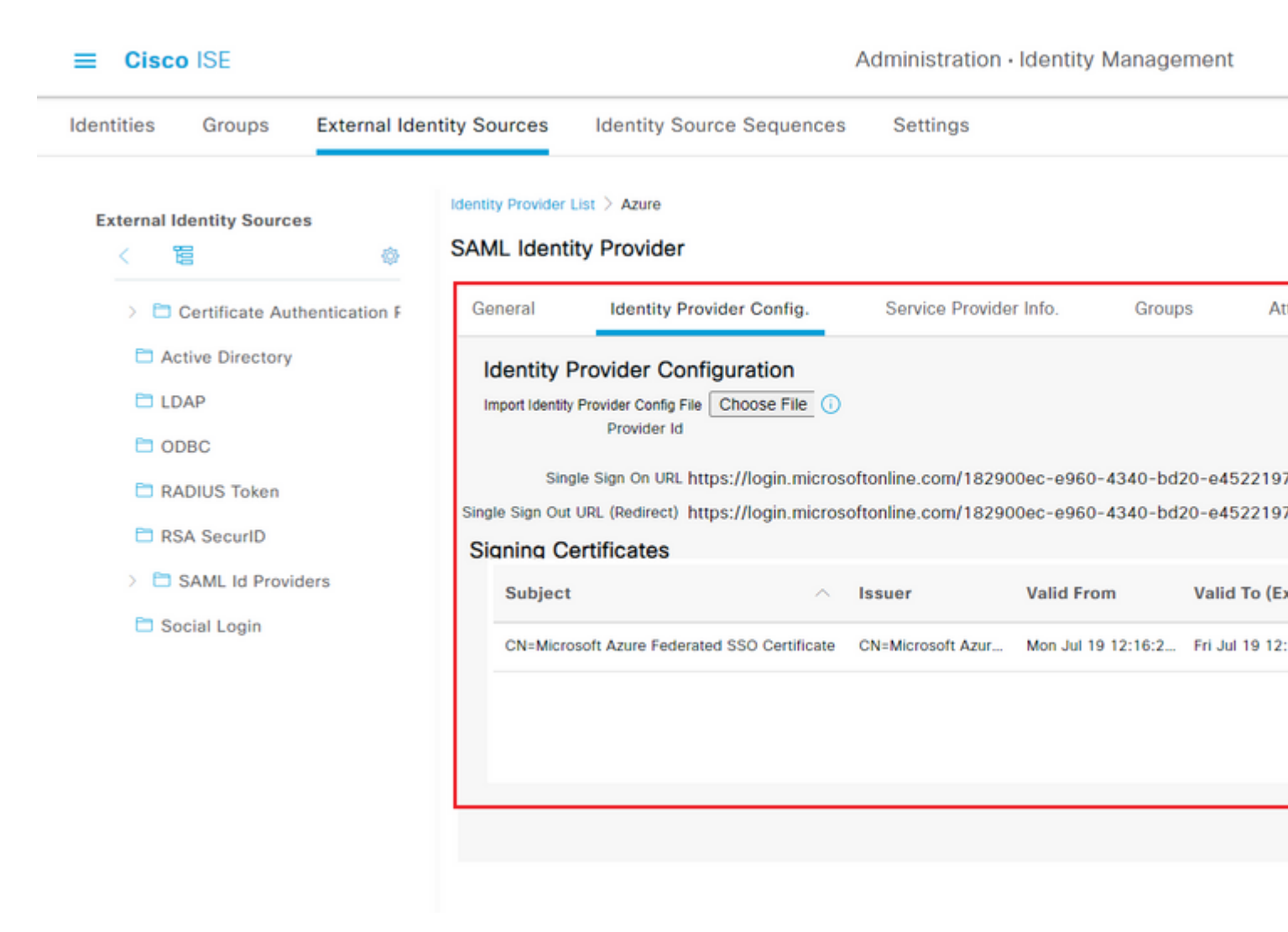

## Passaggio 4. Configurazione dei gruppi SAML su ISE

Passare alla scheda **Gruppi** e incollare il valore di **Nome attestazione** dall'attributo **Configura gruppo di Active Directory** nell'attributo di **appartenenza al gruppo**.

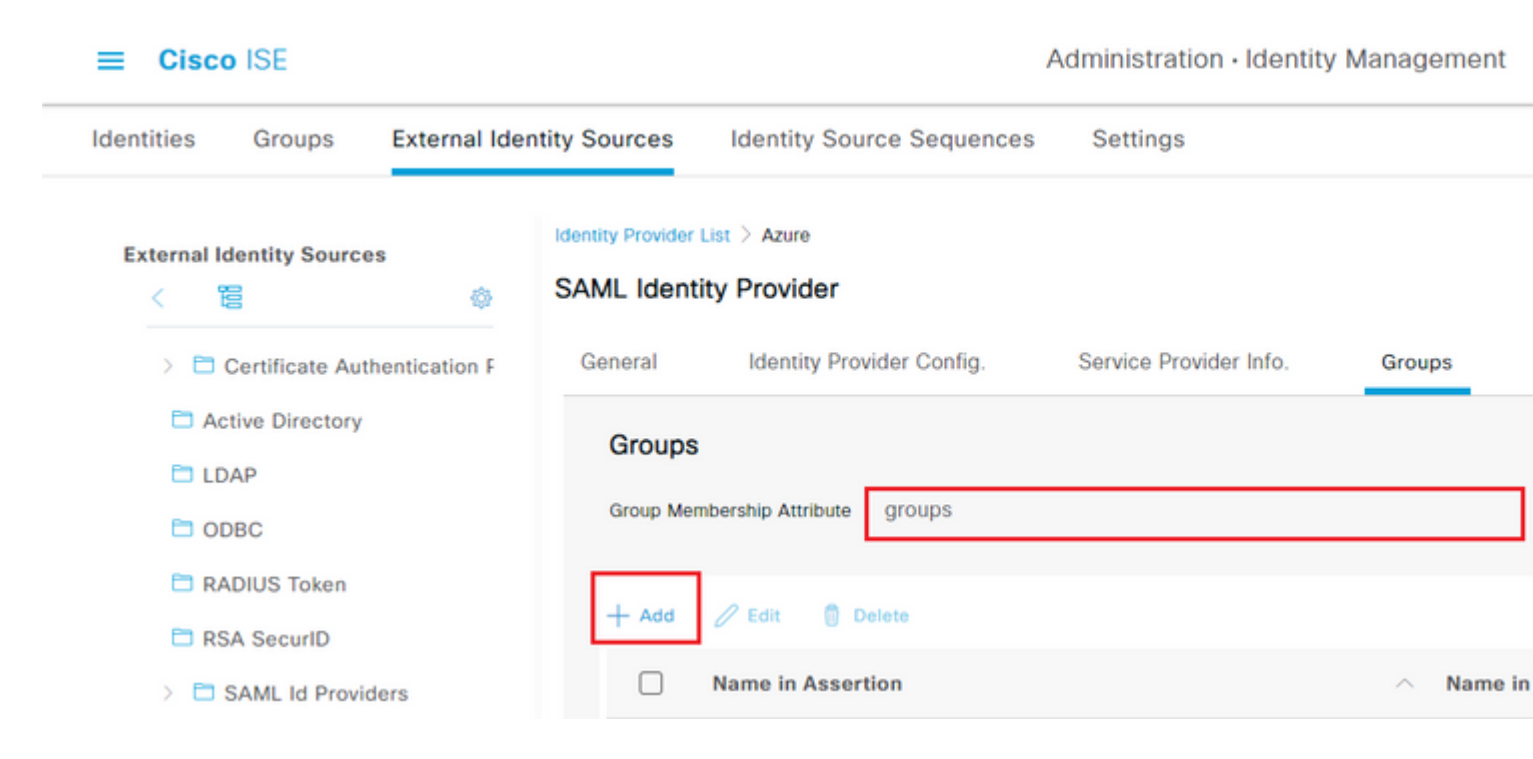

Fare clic su Add. Popola nome in asserzione con il valore dell'ID oggetto gruppo del gruppo di amministrazione ISE acquisito in Assegna utente di Azure Active Directory al gruppo.

Configurare **Name in ISE** con l'elenco a discesa e selezionare il gruppo appropriato in ISE. Nell'esempio, il gruppo utilizzato è **Super Admin.** Fare clic su **OK.** Fare clic su **Salva.** 

In questo modo viene creato un mapping tra il nome del gruppo in Azure e il nome del gruppo in ISE.

| Add Group          |                                                                                                    | × |
|--------------------|----------------------------------------------------------------------------------------------------|---|
| *Name in Assertion | 576c60ec-c0b6-4044-a8ec-d3                                                                                                    |   |
| *Name in ISE       | Customization Admin                                                                                                    |   |
|                    | Customization Admin<br>ERS Admin<br>ERS Operator<br>Elevated System Admin<br>Helpdesk Admin<br>Identity Admin<br>MnT Admin<br>Network Device Admin<br>Policy Admin<br>RBAC Admin<br>SPOG Admin<br>Super Admin<br>System Admin |   |

## (Facoltativo) Passaggio 5. Configura criteri RBAC

Dalla fase precedente, esistono molti tipi diversi di livelli di accesso degli utenti che possono essere configurati su ISE.

Per modificare i criteri di controllo di accesso basati sui ruoli (RBAC), selezionare Amministrazione >

Sistema > Accesso amministratore > Autorizzazione > Autorizzazioni > Criteri RBAC e configurare come necessario.

Questa immagine è un riferimento alla configurazione di esempio.

#### ✓ RBAC Policies

| Rule Name |            | Rule Name Admin Groups     |    |                       | Permissions |      |                        |
|-----------|------------|----------------------------|----|-----------------------|-------------|------|------------------------|
|           | <b>~</b> ~ | Customization Admin Policy | lf | Customization Admin   | +           | then | Customization Admin M  |
|           | <b>~</b> ~ | Elevated System Admin Poli | lf | Elevated System Admin | +           | then | System Admin Menu Ad   |
|           | <b>~</b> ~ | ERS Admin Policy           | lf | ERS Admin             | +           | then | Super Admin Data Acce  |
|           | <b>~</b> ~ | ERS Operator Policy        | lf | ERS Operator          | +           | then | Super Admin Data Acce  |
|           | <b>~</b> ~ | ERS Trustsec Policy        | lf | ERS Trustsec          | +           | then | Super Admin Data Acce  |
|           | <b>~</b> ~ | Helpdesk Admin Policy      | lf | Helpdesk Admin        | +           | then | Helpdesk Admin Menu    |
|           | <b>~</b> ~ | Identity Admin Policy      | lf | Identity Admin        | +           | then | Identity Admin Menu Ad |
|           | <b>~</b> ~ | MnT Admin Policy           | lf | MnT Admin             | +           | then | MnT Admin Menu Acce    |
|           | <b>~</b> ~ | Network Device Policy      | lf | Network Device Admin  | +           | then | Network Device Menu A  |
|           | <b>~</b> ~ | Policy Admin Policy        | lf | Policy Admin          | +           | then | Policy Admin Menu Acc  |
|           | <b>~</b> ~ | RBAC Admin Policy          | lf | RBAC Admin            | +           | then | RBAC Admin Menu Acc    |
|           | <b>~</b> ~ | Read Only Admin Policy     | lf | Read Only Admin       | +           | then | Super Admin Menu Acc   |
|           | <b>~</b> ~ | SPOG Admin Policy          | lf | SPOG Admin            | +           | then | Super Admin Data Acce  |
|           | <b>~</b> ~ | Super Admin Policy         | lf | Super Admin           | +           | then | Super Admin Menu Acc   |
|           | <b>~</b> ~ | Super Admin_Azure          | lf | Super Admin           | +           | then | Super Admin Menu Acc   |
|           | <b>~</b> ~ | System Admin Policy        | lf | System Admin          | +           | then | System Admin Menu Ad   |
|           | <b>~</b> ~ | TACACS+ Admin Policy       | lf | TACACS+ Admin         | +           | then | TACACS+ Admin Menu     |
|           |            |                            |    |                       |             |      |                        |

# Verifica

Verificare che la configurazione funzioni correttamente.

**Nota:** Il test di accesso SSO SAML dalla funzionalità di test di Azure non funziona. Affinché l'SSO SAML di Azure funzioni correttamente, la richiesta SAML deve essere avviata da ISE.

Aprire la schermata del prompt di accesso con l'interfaccia grafica di ISE. Viene visualizzata una nuova opzione di **login con SAML.** 

1. Accedere alla pagina di accesso all'interfaccia grafica di ISE e fare clic su Log In with SAML.

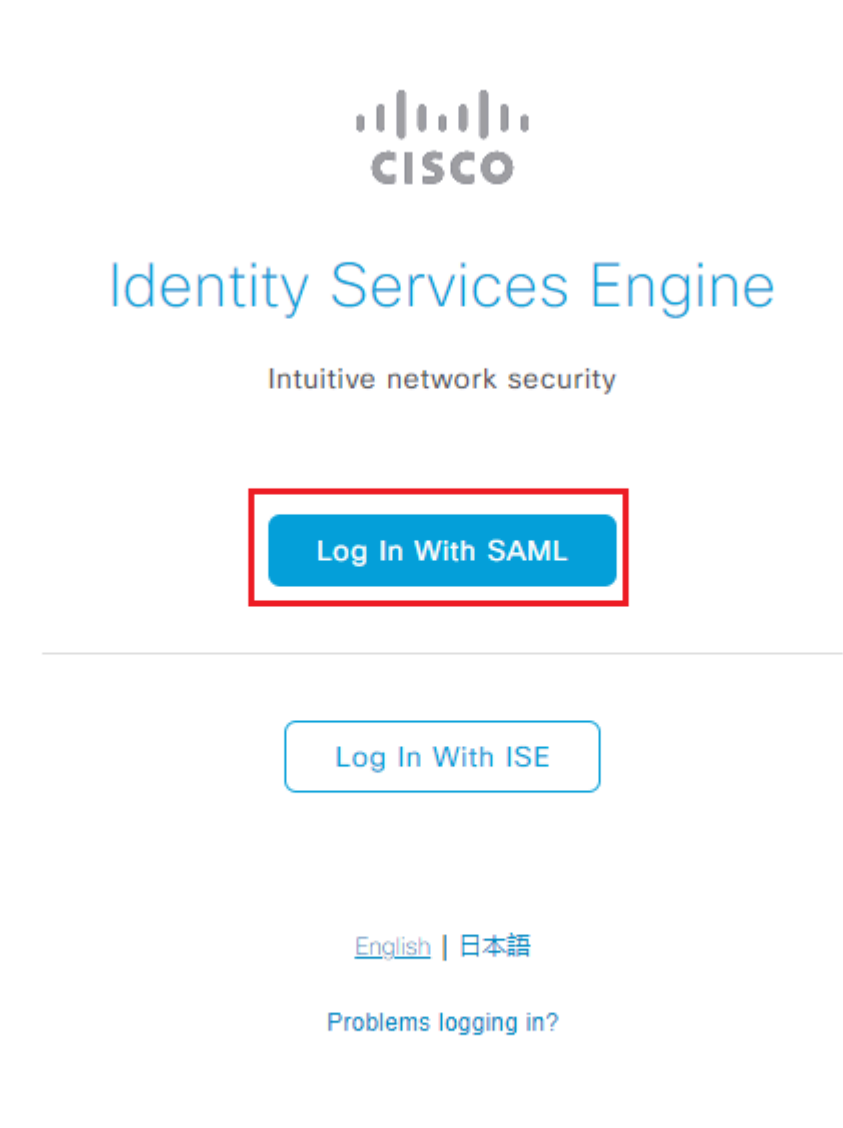

2. Viene visualizzata la schermata di accesso a Microsoft. Immettere le credenziali del **nome utente** di un account in un gruppo mappato ad ISE, come mostrato di seguito, e fare clic su **Avanti**, come mostrato nell'immagine.

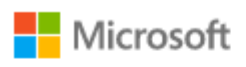

# Sign in

mck@gdplab2021.onmicrosoft.com

| Can't access your account?                  |                          |
|---------------------------------------------|--------------------------|
|                                             | Next                     |
| . Immettere la <b>password</b> per l'utente | e e fare clic su Accedi. |
| ← mck@gdplab2021.onmicro                    | osoft.com                |
| Enter password                              |                          |
| Forgot my password                          |                          |
|                                             | Sign in                  |

4. Ora l'utente viene reindirizzato al dashboard dell'applicazione ISE con le autorizzazioni appropriate configurate in base al gruppo ISE configurato in precedenza, come mostrato nell'immagine.

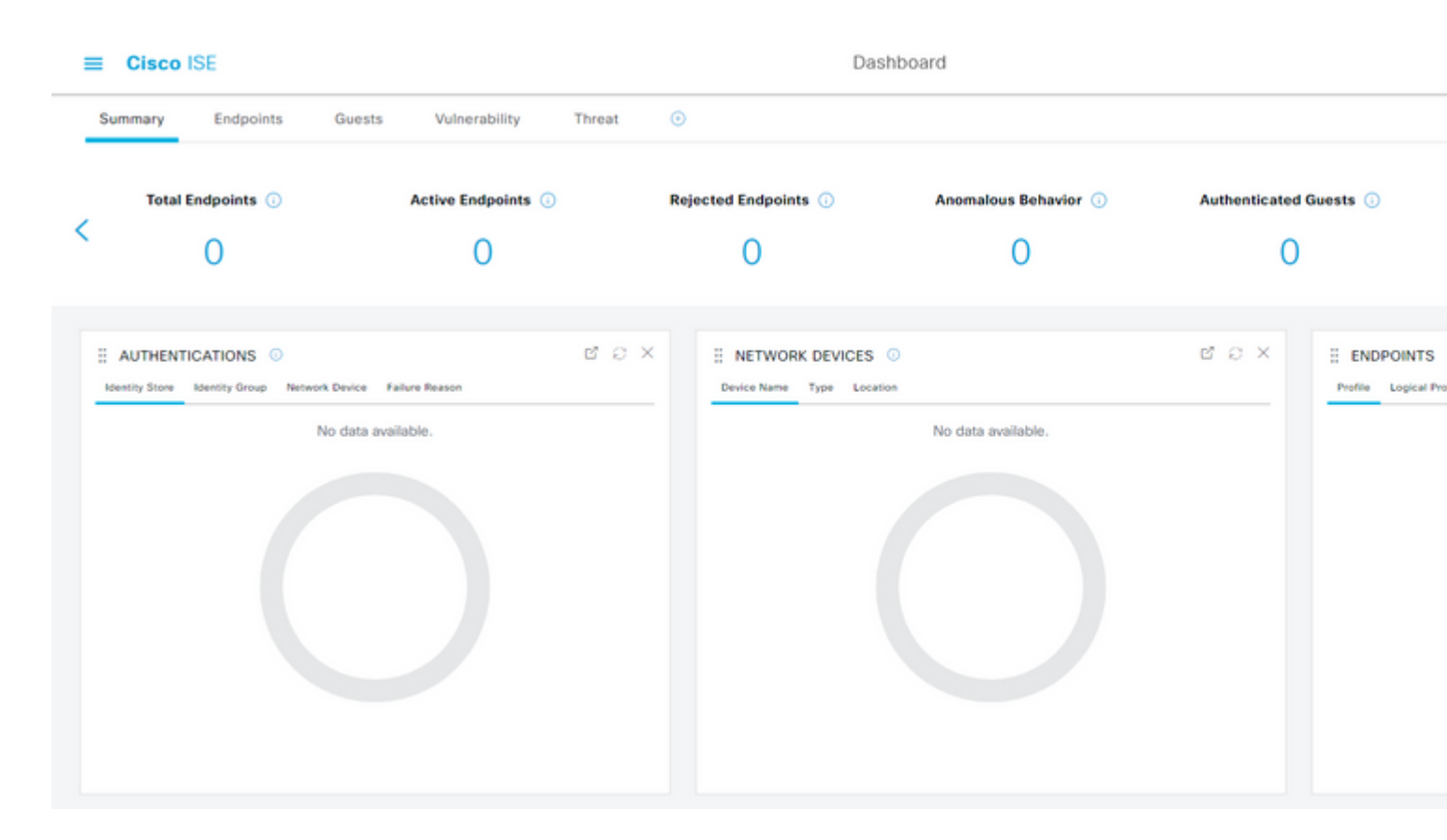

# Risoluzione dei problemi

Le informazioni contenute in questa sezione permettono di risolvere i problemi relativi alla configurazione.

## Problemi comuni

È fondamentale comprendere che l'autenticazione SAML viene gestita tra il browser e Azure Active Directory. È quindi possibile ottenere gli errori relativi all'autenticazione direttamente dal provider di identità (Azure) in cui l'accordo ISE non è ancora stato avviato.

Problema 1. Dopo l'immissione delle credenziali, viene visualizzato l'errore "Your account or password is correct" (Account o password errata). Qui, i dati utente non sono ancora ricevuti da ISE e il processo a questo punto rimane ancora con IdP (Azure).

Il motivo più probabile è che le informazioni sull'account non siano corrette o che la password non sia corretta. Per risolvere il problema: reimpostare la password o fornire la password corretta per l'account, come mostrato nell'immagine.

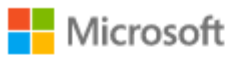

← mck@gdplab2021.onmicrosoft.com

## Enter password

Your account or password is incorrect. If you don't remember your password, reset it now.

Password

Forgot my password

Sign in

Numero 2. L'utente non fa parte del gruppo a cui deve essere consentito l'accesso a SAML SSO. Come nel caso precedente, i dati utente non sono ancora stati ricevuti da ISE e il processo a questo punto rimane ancora con IdP (Azure).

Per risolvere il problema: verificare che il passo di configurazione **Aggiungi gruppo all'applicazione** sia eseguito correttamente, come mostrato nell'immagine.

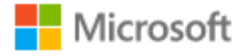

# Sign in

Sorry, but we're having trouble signing you in.

AADSTS50105: The signed in user 'userwithoutgroup@gdplab2021.onmicrosoft.com' is not assigned to a role for the application '76b82bcb-a918-4016-aad7-b43bc4326254'(ISE\_3\_1\_Admin\_SSO).

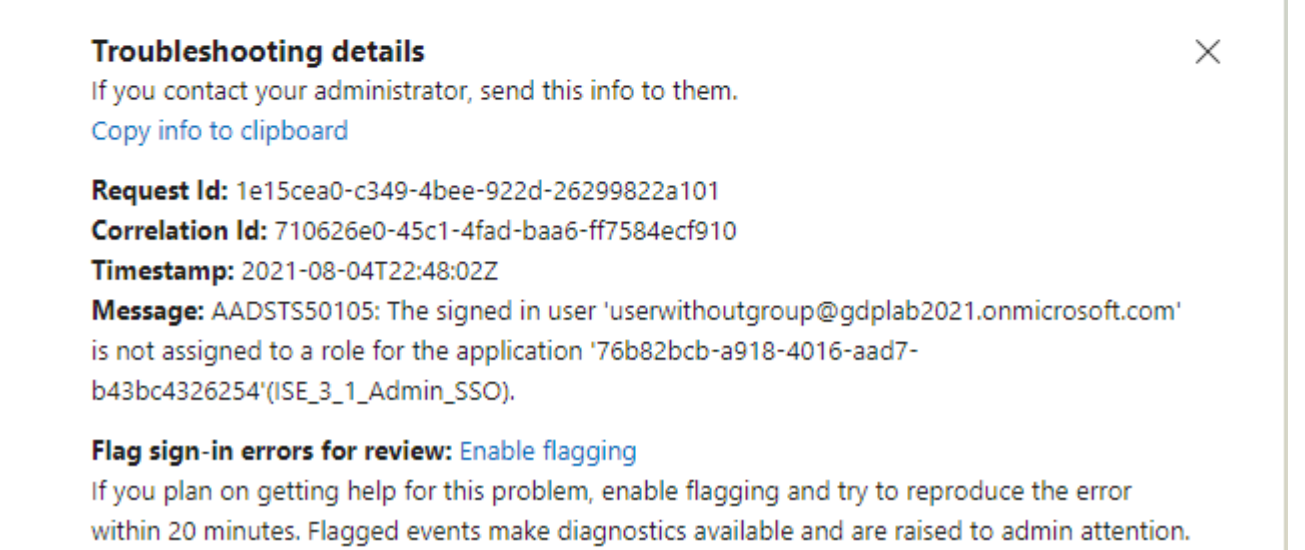

Numero 3. ISE Application Server non è in grado di gestire le richieste di accesso SAML. Questo problema si verifica quando la richiesta SAML viene avviata dal provider di identità Azure anziché dal provider di servizi ISE. Il test dell'accesso SSO da Azure AD non funziona perché ISE non supporta le richieste SAML avviate dal provider di identità.

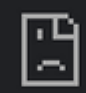

# This page isn't working

10.201.232.19 is currently unable to handle this req

HTTP ERROR 500

#### Dashboard > Enterprise applications > ISE\_3\_1\_Admin\_SSO >

ISE\_3\_1\_Admin\_SSO | SAML-based Sign-on Enterprise Application

#### Test single sign-on with ISE\_3\_1\_Adu

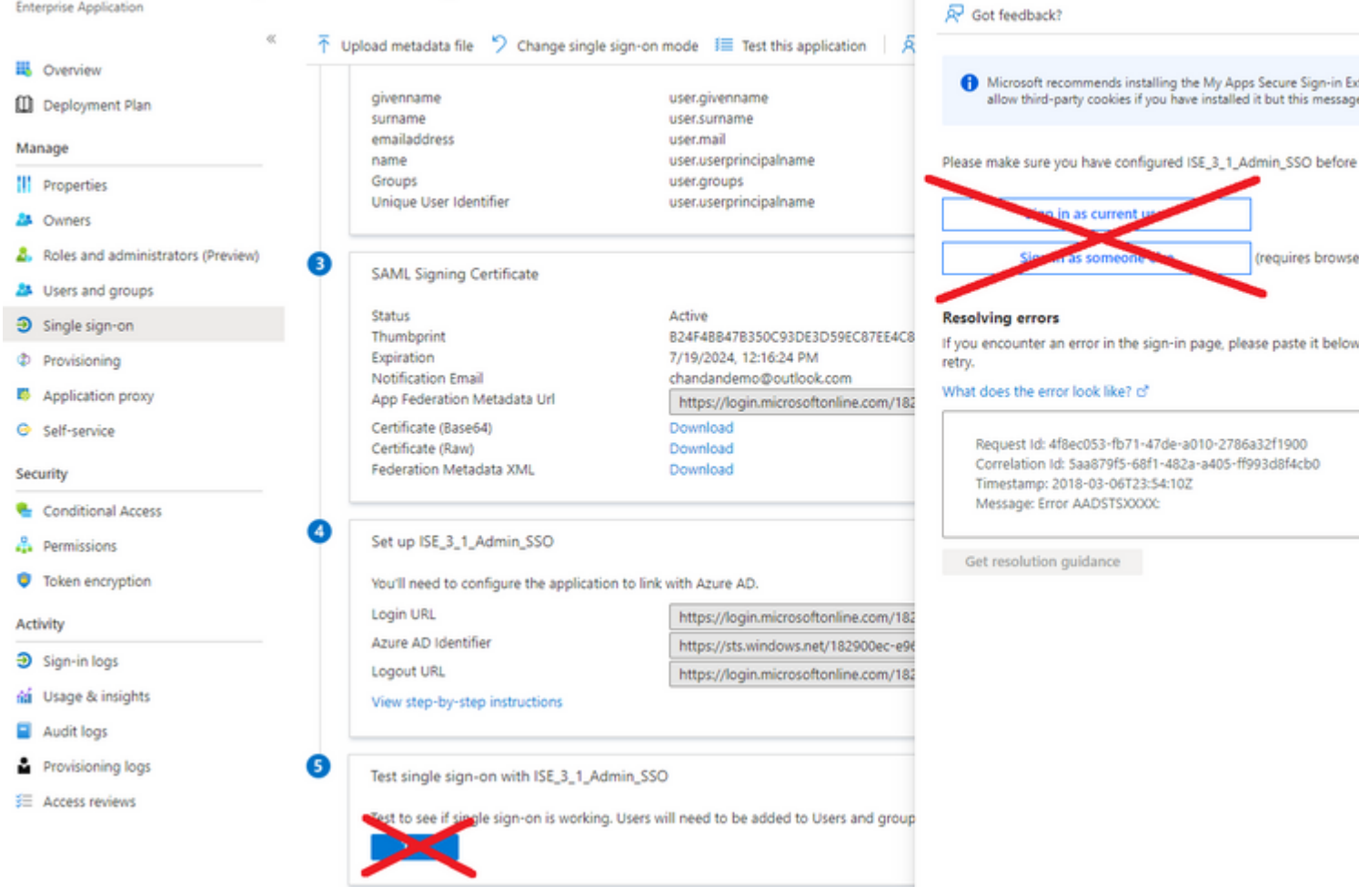

Numero 4. ISE visualizza un errore di accesso negato dopo un tentativo di accesso. Questo errore si verifica quando il nome attestazione del gruppo creato in precedenza nell'applicazione Azure Enterprise non corrisponde in ISE.

Per risolvere il problema: verificare che il nome dell'attestazione basata su gruppo in Azure e ISE nella scheda Gruppi provider di identità SAML sia lo stesso. Per ulteriori informazioni, fare riferimento ai passaggi 2.7 e 4. nella sezione **Configurazione di SAML SSO con Azure AD** di questo documento.

# cisco

# **Identity Services Engine**

Intuitive network security

| × Access Den | ied                  |
|--------------|----------------------|
|              | Log In With SAMI     |
|              |                      |
|              | Log In With ISE      |
|              | English   日本語        |
|              | Problems logging in? |

## Risoluzione dei problemi di ISE

Il livello di log dei componenti deve essere modificato su ISE. Passare a **Operazioni > Risoluzione dei problemi > Debug guidato > Configurazione log di debug.** 

| Nome componente | Livello log | Nome file di log |
|-----------------|-------------|------------------|
| portale         | DEBUG       | guest.log        |

| opensaml | DEBUG | ise-psc.log |
|----------|-------|-------------|
| saml     | DEBUG | ise-psc.log |

#### Registri con nome account di accesso SAML e nomi attestazione basata su gruppo non corrispondenti

Set di debug che visualizza lo scenario di risoluzione dei problemi di mancata corrispondenza dei nomi attestazione al momento dell'esecuzione del flusso (ise-psc.log).

Nota: tenere d'occhio le voci in grassetto. I registri sono stati abbreviati per motivi di chiarezza.

1. L'utente viene reindirizzato all'URL del provider di identità dalla pagina Amministrazione di ISE.

<#root>

2021-07-2913:48:20,709INFO[admin-http-pool46][]api.services.persistance.dao.DistributionDAO-::::2021-07-2913:48:20,712INFO[admin-http-pool46][]cpm.admin.infra.spring.ISEAdminControllerUtils-:::

forwardStr for: <a href="https://l0.201.232.19/admin/LoginAction.do">https://l0.201.232.19/admin/LoginAction.do</a>

2021-07-29 13:48:20,839 DEBUG [https-jsse-nio-10.201.232.19-8443-exec-7][] cpm.saml.framework.impl.SAMI 2021-07-29 13:48:20,839 DEBUG [https-jsse-nio-10.201.232.19-8443-exec-7][] cpm.saml.framework.impl.SAMI

IDP URL: https://login.microsoftonline.com/182900ec-e960-4340-bd20-e4522197ecf8/sam12

```
2021-07-2913:48:20,839DEBUG[https-jsse-nio-10.201.232.19-8443-exec-7][]cpm.saml.framework.impl.SAMI2021-07-2913:48:20,839DEBUG[https-jsse-nio-10.201.232.19-8443-exec-7][]cpm.saml.framework.impl.SAMI2021-07-2913:48:20,839DEBUG[https-jsse-nio-10.201.232.19-8443-exec-7][]cpm.saml.framework.impl.SAMI2021-07-2913:48:20,839DEBUG[https-jsse-nio-10.201.232.19-8443-exec-7][]cpm.saml.framework.impl.SAMI2021-07-2913:48:20,839DEBUG[https-jsse-nio-10.201.232.19-8443-exec-7][]cpm.saml.framework.impl.SAMI
```

SAML request - spUrlToReturnTo:https://10.201.232.19:8443/portal/SSOLoginResponse.action

2021-07-29 13:48:20,844 DEBUG [https-jsse-nio-10.201.232.19-8443-exec-7][] cpm.saml.framework.impl.SAMI 2021-07-29 13:48:20,851 DEBUG [https-jsse-nio-10.201.232.19-8443-exec-7][] cpm.saml.framework.impl.SAMI

2. La risposta SAML viene ricevuta dal browser.

<#root>

```
2021-07-29 13:48:27,172 DEBUG [https-jsse-nio-10.201.232.19-8443-exec-10][] cpm.saml.framework.impl.SAM
2021-07-29 13:48:27,172 DEBUG [https-jsse-nio-10.201.232.19-8443-exec-10][] cpm.saml.framework.impl.SAM
2021-07-29 13:48:27,172 DEBUG [https-jsse-nio-10.201.232.19-8443-exec-10][] cpm.saml.framework.impl.SAM
2021-07-29 13:48:27,172 DEBUG [https-jsse-nio-10.201.232.19-8443-exec-10][] cpm.saml.framework.impl.SAM
2021-07-29 13:48:27,172 DEBUG [https-jsse-nio-10.201.232.19-8443-exec-10][] cpm.saml.framework.impl.SAM
2021-07-29 13:48:27,172 DEBUG [https-jsse-nio-10.201.232.19-8443-exec-10][] cpm.saml.framework.impl.SAM
2021-07-29 13:48:27,177 DEBUG [https-jsse-nio-10.201.232.19-8443-exec-10][] cpm.saml.framework.impl.SAM
2021-07-29 13:48:27,177 DEBUG [https-jsse-nio-10.201.232.19-8443-exec-10][] opensaml.ws.message.decodes
2021-07-29 13:48:27,177 DEBUG [https-jsse-nio-10.201.232.19-8443-exec-10][] opensaml.ws.message.decodes
```

2021-07-29 13:48:27,182 DEBUG [https-jsse-nio-10.201.232.19-8443-exec-10][] opensaml.saml2.binding.decoder 2021-07-29 13:48:27,183 DEBUG [https-jsse-nio-10.201.232.19-8443-exec-10][] opensaml.ws.message.decoder 2021-07-29 13:48:27,183 DEBUG [https-jsse-nio-10.201.232.19-8443-exec-10][] opensaml.ws.message.decoder 2021-07-29 13:48:27,183 DEBUG [https-jsse-nio-10.201.232.19-8443-exec-10][] opensaml.common.binding.decoding.BaseSAMLMessageDecoder -::::- Intended message destination endpoint: ht 2021-07-29 13:48:27,183 DEBUG [https-jsse-nio-10.201.232.19-8443-exec-10][] opensaml.common.binding.decoding.BaseSAMLMessageDecoder -:::- Intended message destination endpoint: ht 2021-07-29 13:48:27,183 DEBUG [https-jsse-nio-10.201.232.19-8443-exec-10][] opensaml.common.binding.decoding.CaseSAMLMessageDecoder -:::- Intended message destination endpoint: ht 2021-07-29 13:48:27,183 DEBUG [https-jsse-nio-10.201.232.19-8443-exec-10][] opensaml.common.binding.decoding.CaseSAMLMessageDecoder -:::- Intended message destination endpoint: ht 2021-07-29 13:48:27,184 DEBUG [https-jsse-nio-10.201.232.19-8443-exec-10][] opensaml.common.binding.decoding.CaseSAMLMessageDecoder -:::- Intended message destination endpoint: ht 2021-07-29 13:48:27,184 DEBUG [https-jsse-nio-10.201.232.19-8443-exec-10][] opensaml.common.binding.decoding.CaseSAMLMessageDecoder -:::- Intended message destination endpoint: https-jsse-nio-10.201.232.19-8443-exec-10][] opensaml.common.binding.decoding.CaseSAMLMessageDecoder -::- Intended message destination endpoint: https-jsse-nio-10.201.232.19-8443-exec-10][] opensaml.common.binding.decoding.CaseSAMLMessageDecoder -::- Intended message destination endpoint: https-jsse-nio-10.201.232.19-8443-exec-10][] opensaml.common.binding.decoding.CaseSAMLMessageDecoder -::- Intended message destination endpoint: https-jsse-nio-10.201.232.19-8443-exec-10][] opensaml.common.binding.decoding.CaseSAMLMessageDecoder -:- Intended message destination endpoint: https-jsse-nio-10.201.232.19-8443-exec-10][] opensaml.common.binding.decod

3. Analisi degli attributi (asserzioni) avviata.

<#root>

| 2021-07-29                                                                                                    | 13:48:27,184 | DEBUG | [https-jsse-nio-10.201.232.19-8443-exec-10][]            | cpm.saml.framework.impl.SAM            |
|----------------------------------------------------------------------------------------------------|--------------|-------|----------------------------------------------------------|----------------------------------------|
| 2021-07-29                                                                                                    | 13:48:27,184 | DEBUG | <pre>[https-jsse-nio-10.201.232.19-8443-exec-10][]</pre> | <pre>cpm.saml.framework.impl.SAM</pre> |
| 2021-07-29                                                                                                    | 13:48:27,184 | DEBUG | [https-jsse-nio-10.201.232.19-8443-exec-10][]            | <pre>cpm.saml.framework.impl.SAM</pre> |
| 2021-07-29                                                                                                    | 13:48:27,184 | DEBUG | [https-jsse-nio-10.201.232.19-8443-exec-10][]            | cpm.saml.framework.impl.SAM            |
| 2021-07-29                                                                                                    | 13:48:27,184 | DEBUG | [https-jsse-nio-10.201.232.19-8443-exec-10][]            | cpm.saml.framework.impl.SAM            |
| 2021-07-29                                                                                                    | 13:48:27,184 | DEBUG | [https-jsse-nio-10.201.232.19-8443-exec-10][]            | cpm.saml.framework.impl.SAM            |
| 2021-07-29                                                                                                    | 13:48:27,184 | DEBUG | [https-jsse-nio-10.201.232.19-8443-exec-10][]            | cpm.saml.framework.impl.SAM            |
| 2021-07-29                                                                                                    | 13:48:27,184 | DEBUG | [https-jsse-nio-10.201.232.19-8443-exec-10][]            | cpm.saml.framework.impl.SAM            |
| 2021-07-29                                                                                                    | 13:48:27,184 | DEBUG | [https-jsse-nio-10.201.232.19-8443-exec-10][]            | cpm.saml.framework.impl.SAM            |
| 2021-07-29                                                                                                    | 13:48:27,184 | DEBUG | <pre>[https-jsse-nio-10.201.232.19-8443-exec-10][]</pre> | <pre>cpm.saml.framework.impl.SAM</pre> |
| 2021-07-29                                                                                                    | 13:48:27,184 | DEBUG | [https-jsse-nio-10.201.232.19-8443-exec-10][]            | <pre>cpm.saml.framework.impl.SAM</pre> |
| 2021-07-29                                                                                                    | 13:48:27,184 | DEBUG | [https-jsse-nio-10.201.232.19-8443-exec-10][]            | <pre>cpm.saml.framework.impl.SAM</pre> |
| 2021-07-29                                                                                                    | 13:48:27,184 | DEBUG | [https-jsse-nio-10.201.232.19-8443-exec-10][]            | <pre>cpm.saml.framework.impl.SAM</pre> |
| 2021-07-29                                                                                                    | 13:48:27,184 | DEBUG | [https-jsse-nio-10.201.232.19-8443-exec-10][]            | <pre>cpm.saml.framework.impl.SAM</pre> |
| 2021-07-29                                                                                                    | 13:48:27,184 | DEBUG | [https-jsse-nio-10.201.232.19-8443-exec-10][]            | <pre>cpm.saml.framework.impl.SAM</pre> |
| 2021-07-29                                                                                                    | 13:48:27,184 | DEBUG | [https-jsse-nio-10.201.232.19-8443-exec-10][]            | <pre>cpm.saml.framework.impl.SAM</pre> |
| [parseAttributes] Set on IdpResponse object - attribute< <u>http://schemas.xmlsoap.org/ws/2005/05/identity</u> |              |       |                                                          |                                        |

2021-07-29 13:48:27,184 DEBUG [https-jsse-nio-10.201.232.19-8443-exec-10][] cpm.saml.framework.impl.SAM

4. L'attributo Group viene ricevuto con il valore **576c60ec-c0b6-4044-a8ec-d395b1475d6e**, convalida della firma.

```
2021-07-29 13:48:27,185 DEBUG [https-jsse-nio-10.201.232.19-8443-exec-10][] cpm.saml.framework.impl.SAM
2021-07-29 13:48:27,185 DEBUG [https-jsse-nio-10.201.232.19-8443-exec-10][] cpm.saml.framework.impl.SAM
2021-07-29 13:48:27,185 DEBUG [https-jsse-nio-10.201.232.19-8443-exec-10][] cpm.saml.framework.impl.SAM
2021-07-29 13:48:27,185 DEBUG [https-jsse-nio-10.201.232.19-8443-exec-10][] cpm.saml.framework.impl.SAM
2021-07-29 13:48:27,185 DEBUG [https-jsse-nio-10.201.232.19-8443-exec-10][] cpm.saml.framework.impl.SAM
```

| 2021-07-29 13:48:27,185 DEBUG | [https-jsse-nio-10.201.232.19-8443-exec-10][] cpm.saml.framework.impl.SA            |
|-------------------------------|-------------------------------------------------------------------------------------|
| 2021-07-29 13:48:27,186 DEBUG | [https-jsse-nio-10.201.232.19-8443-exec-10][] cpm.saml.framework.impl.SA            |
| IdP URI: <u>https://sts.w</u> | <u>vindows.net/182900ec-e960-4340-bd20-e4522197ecf8/</u>                            |
| SP URI: <u>http://CiscoI</u>  | <u>5E/0049a2fd-7047-4d1d-8907-5a05a94ff5fd</u>                                      |
| Assertion Consumer URI        | : <pre>https://10.201.232.19:8443/portal/SSOLoginResponse.action</pre>              |
| Request Id: _0049a2fd         | -7047-4d1d-8907-5a05a94ff5fd_DELIMITERportalId_EQUALS0049a2fd-7047-4d1d-890         |
| Client Address: 10.24         | 226.171                                                                             |
| Load Balancer: null           |                                                                                     |
| 2021-07-29 13:48:27,186 DEBUG | [https-jsse-nio-10.201.232.19-8443-exec-10][] cpm.saml.framework.validate           |
| 2021-07-29 13:48:27,186 DEBUG | [https-jsse-nio-10.201.232.19-8443-exec-10][] cpm.saml.framework.validate           |
| 2021-07-29 13:48:27,186 DEBUG | [https-jsse-nio-10.201.232.19-8443-exec-10][] cpm.saml.framework.validate           |
| 2021-07-29 13:48:27,186 DEBUG | [https-jsse-nio-10.201.232.19-8443-exec-10][] cpm.saml.framework.validate           |
| 2021-07-29 13:48:27,186 DEBUG | <pre>[https-jsse-nio-10.201.232.19-8443-exec-10][] org.opensaml.security.SAML</pre> |
| 2021-07-29 13:48:27,186 DEBUG | <pre>[https-jsse-nio-10.201.232.19-8443-exec-10][] org.opensaml.security.SAML</pre> |
| 2021-07-29 13:48:27,186 DEBUG | [https-jsse-nio-10.201.232.19-8443-exec-10][] cpm.saml.framework.validate           |
| 2021-07-29 13:48:27,186 DEBUG | [https-jsse-nio-10.201.232.19-8443-exec-10][] org.opensaml.xml.signature            |
| 2021-07-29 13:48:27,186 DEBUG | [https-jsse-nio-10.201.232.19-8443-exec-10][] org.opensaml.xml.signature            |
| 2021-07-29 13:48:27,186 DEBUG | [https-jsse-nio-10.201.232.19-8443-exec-10][] org.opensaml.xml.signature            |
| 2021-07-29 13:48:27,186 DEBUG | [https-jsse-nio-10.201.232.19-8443-exec-10][] org.opensaml.xml.signature            |
| 2021-07-29 13:48:27,188 DEBUG | [https-jsse-nio-10.201.232.19-8443-exec-10][] org.opensaml.xml.signature            |
| 2021-07-29 13:48:27,188 DEBUG | [https-jsse-nio-10.201.232.19-8443-exec-10][] cpm.saml.framework.validate           |
| 2021-07-29 13:48:27,188 DEBUG | [https-jsse-nio-10.201.232.19-8443-exec-10][] cpm.saml.framework.validate           |
| 2021-07-29 13:48:27,188 DEBUG | [https-jsse-nio-10.201.232.19-8443-exec-10][] cpm.saml.framework.validate           |
| 2021-07-29 13:48:27,188 DEBUG | [https-jsse-nio-10.201.232.19-8443-exec-10][] cpm.saml.framework.validate           |
| 2021-07-29 13:48:27,188 DEBUG | [https-jsse-nio-10.201.232.19-8443-exec-10][] cpm.saml.framework.validate           |
| 2021-07-29 13:48:27,188 DEBUG | [https-jsse-nio-10.201.232.19-8443-exec-10][] cpm.saml.framework.validate           |
| 2021-07-29 13:48:27,188 DEBUG | [https-jsse-nio-10.201.232.19-8443-exec-10][] cpm.saml.framework.validate           |
| 2021-07-29 13:48:27,188 DEBUG | [https-jsse-nio-10.201.232.19-8443-exec-10][] cpm.saml.framework.impl.SA            |
| 2021-07-29 13:48:27,188 DEBUG | [https-jsse-nio-10.201.232.19-8443-exec-10][] cpm.saml.framework.impl.SA            |
| 2021-07-29 13:48:27,189 DEBUG | [https-jsse-nio-10.201.232.19-8443-exec-10][] cpm.saml.framework.impl.SA            |
| 2021-07-29 13:48:27,189 DEBUG | [https-jsse-nio-10.201.232.19-8443-exec-10][] cpm.saml.framework.impl.SAM           |
| 2021-07-29 13:48:27,358 INFO  | [admin-http-pool50][] ise.rbac.evaluator.impl.MenuPermissionEvaluatorImp            |

#### 5. Convalida dell'autorizzazione RBAC.

#### <#root>

java.lang.NullPointerException

2021-07-29 13:48:27,369 INFO

2021-07-29 13:48:27,369 INFO [admin-http-pool50][] cpm.admin.infra.action.LoginAction -::::- In Login 2021-07-29 13:48:27,369 INFO [admin-http-pool50][] cpm.admin.infra.action.LoginAction -:::- In Login 2021-07-29 13:48:27,369 ERROR [admin-http-pool50][] cpm.admin.infra.action.LoginAction -:::- Can't say

[admin-http-pool50][] cpm.admin.infra.action.LoginActionResultHandler -::

2021-07-29 13:48:27,369 INFO [admin-http-pool50][] cpm.admin.infra.spring.ISEAdminControllerUtils -:::

#### Informazioni su questa traduzione

Cisco ha tradotto questo documento utilizzando una combinazione di tecnologie automatiche e umane per offrire ai nostri utenti in tutto il mondo contenuti di supporto nella propria lingua. Si noti che anche la migliore traduzione automatica non sarà mai accurata come quella fornita da un traduttore professionista. Cisco Systems, Inc. non si assume alcuna responsabilità per l'accuratezza di queste traduzioni e consiglia di consultare sempre il documento originale in inglese (disponibile al link fornito).